# FING@RTEC

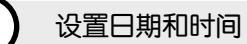

1按菜单,选择日期/时间,然后设置时间和日期。

2 按确定,储存该设置,然后按ESC返回主页屏幕。

### 2 登记指纹

1 按 菜单,进入 用户管理,选择 新用户。

2 输入一个用户 ID,选择登记指纹,然后依说明将手指放在扫描器上三次。

3 按确定储存,然后按ESC。再按一次确定,然后再按ESC返回主页屏幕。

## (日) 通信设置

按菜单 > 通信 > 网络 > 设置 IP / 子网掩码/网关的值数 > 确定(储存)>安全 > 主机 ID > 设置 1 > 确定(储存)> ESC 返回主页屏幕 > 重新启动以应用更改后的设定。

#### 默认设置值:

IP 地址 - 192.168.1.201 子网掩码 - 255.255.255.0 网关 - 192.168.1.1 主机 ID - 1 密码 - 0

登录TimeTec Cloud,以便启用

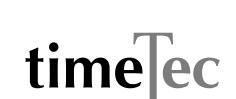

● 输入TimeTec Cloud 服务器 IP>按菜单>COMM>网络设置>网络服务器 IP(50.18.154.243)
> 网络服务器端□(80)>OK(保存)>ESC返回主屏幕>重新启动,以便应用更改

2 登录TimeTec Cloud,开始设置贵公司

- 登录 www.timeteccloud.com
- ·使用您的用户名称(电子邮件地址)和密码登录
- 转到配置 > 嚮导 > 安装嚮导
- ・按照安装嚮导中的说明

快速启动指南为用户提供简单说明,让用户了解如何设置终端机的日期/时间和通信,以及处理指纹和门卡登记与验证。至于终端机管理的其他课题,详情请参阅,请参阅包装里的终端机硬件的用户手册或从网上读取,网站为www.timeteccloud.com/download/qsg/QSG-TA200P\_TTC-CS.pdf

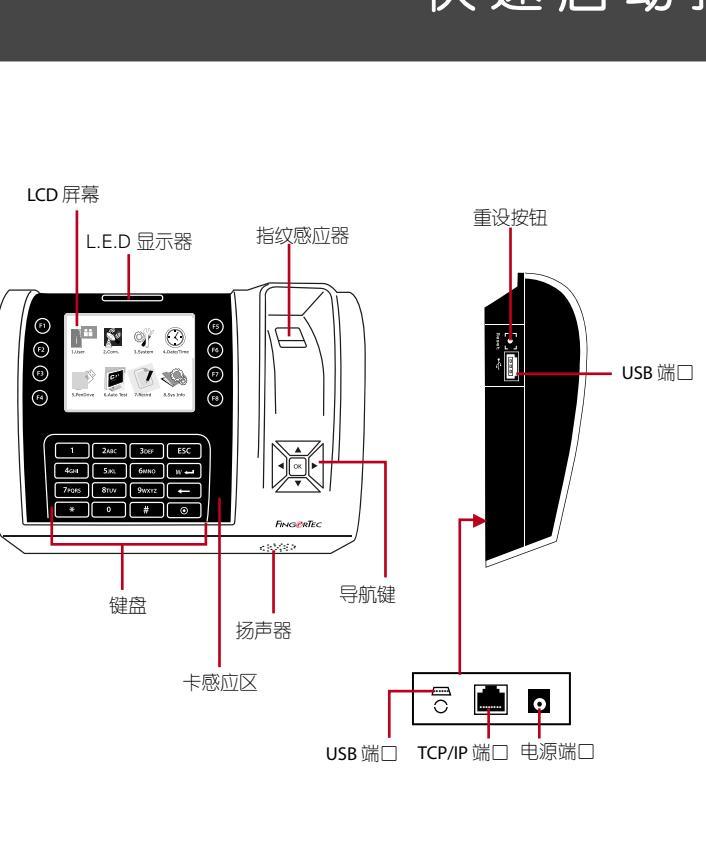

© 2015 Timetec Computing Sdn Bhd.保留所有权利•012015

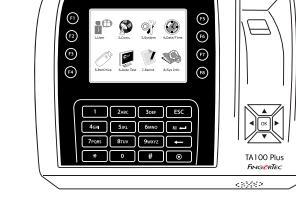

**TA200 Plus** 彩色考勤系列

# 快速启动指南

### 概览